## HOW TO SUBMIT COVID VACCINATION RECORDS IN JH MYCHART

Version 10/5/22

- 1) Sign in to your Johns Hopkins MyChart account.
- 2) Go to "Menu"
- 3) Find and click "COVID-19" under "My Record"
- 4) Click the first drop-down arrow

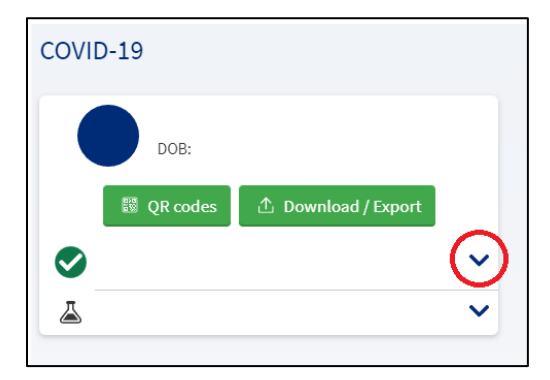

5) Look for the blue box that asks "Not seeing your vaccine dose?" Click "Update".

| 0 | Not seeing your vaccine dose?<br>If you received a COVID-19 vaccine and don't<br>see it here, check for updates from state<br>registries and your linked accounts. |  |  |  |  |
|---|----------------------------------------------------------------------------------------------------|--|--|--|--|
|   | Update Not now                                                                                                    |  |  |  |  |

6) Wait for the system to finish searching. If no new data is found, the blue box will now say "We didn't get any new information". Click "Enter Information"

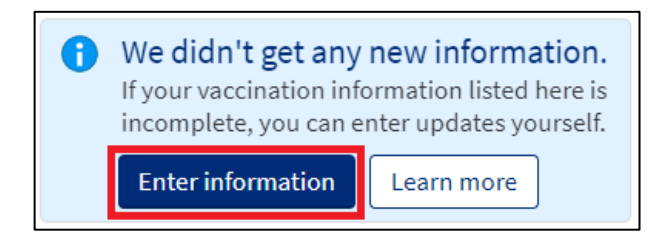

7) Answer the question "How many vaccine doses do you want to enter information for?". Click "Continue".

| Tell us about your COVID-19 vaccination.                      |  |  |  |  |  |  |
|---------------------------------------------------------------|--|--|--|--|--|--|
| *Indicates a required field.                                  |  |  |  |  |  |  |
| *How many vaccine doses do you want to enter information for? |  |  |  |  |  |  |
|                                                               |  |  |  |  |  |  |
| Continue Cancel                                               |  |  |  |  |  |  |

8) Choose the vaccine manufacturer, enter date administered, location, and lot number. You can enter the next vaccination information after you click "Continue"

| Enter information about your COVID 19 vaccine dose                                                           |                                                                    |
|----------------------------------------------------------------------------------------------------|--------------------------------------------------------------------|
| *Vaccine manufacturer<br>Enter the manufacturer for this dose.                                               |                                                                    |
| [Choose]                                                                                                    |                                                                    |
| * Date administered<br>Enter the date that this dose was administered.                                       |                                                                    |
| MM/DD/YYYY                                                                                                   |                                                                    |
| Location<br>Enter where you received this dose. You can find the location in the<br>Vaccination Record Card. | e Healthcare Professional or Clinic Site column on your COVID-19   |
| Lot number<br>Enter the lot number of this dose. You can find the lot number und                             | erneath the Manufacturer on your COVID-19 Vaccination Record Card. |

9) Attach proof of vaccination. Click "Continue".

| *Indicat | es a requ                        | ired field.                                                      |                    |                                           |  |
|----------|----------------------------------|------------------------------------------------------------------|--------------------|-------------------------------------------|--|
| *Attach  | proof o                          | f vaccinations (i)                                               |                    |                                           |  |
|          | Please upl                       | oad a photo of your CO                                           | VID-19 Vacci       | nation Record Card.                       |  |
|          | COVID                            | -19 Vaccination R                                                | ecord Car          | d 🔿 🔤                                     |  |
|          | Please keep<br>about the v       | this record card, which includes n<br>accines you have received. | medical informatio |                                           |  |
|          | médica sob                       | re las vacunas que ha recibido.                                  | Incluye Informacio | n                                         |  |
|          | Last Name                        | Fi                                                               | rst Name           | MI                                        |  |
|          | Date of birth                    | Patient number (medical record or IIS record number)             |                    |                                           |  |
|          | Vaccine                          | Product Name/Manufacturer<br>Lot Number                          | Date               | Healthcare Professional<br>or Clinic Site |  |
|          | 1 <sup>e</sup> Dose<br>COVID-19  |                                                                  | mm dd yy           |                                           |  |
|          | 2 <sup>nd</sup> Dose<br>COVID-19 |                                                                  | mm dd yy           |                                           |  |
|          | Other                            |                                                                  | mm dd yy           |                                           |  |
|          | Other                            | NOTF                                                             | mm dd yy           |                                           |  |
|          |                                  |                                                                  |                    |                                           |  |
|          |                                  |                                                                  |                    |                                           |  |
|          |                                  | Add a doci                                                       | ment or in         | 2369                                      |  |
|          |                                  |                                                                  | ament of m         | lage                                      |  |
|          |                                  |                                                                  |                    |                                           |  |
|          | \rm This is                      | required                                                         |                    |                                           |  |
|          |                                  |                                                                  |                    |                                           |  |
| Contin   | ue B                             | ack Cancel                                                       |                    |                                           |  |
|          |                                  |                                                                  |                    |                                           |  |

10) Call the JHCCC at 443-287-8500 option 1 to reconcile your COVID vaccination in EPIC so you can schedule your Bivalent booster dose in MyChart.